## How do I access the meet once I have found it in the search?

Once you have completed your search, you will see a list of results based upon the parameters used in your search as seen in the image below.

## **OTS Meet Search**

| Meet Name             | Sanction Number            | OQM Number                        |
|-----------------------|----------------------------|-----------------------------------|
| Host LSC              | Host Club Name (Club Code) | Meet Classification               |
| COLORADO SWIMMING     |                            | ~                                 |
| Meet Start Date Range | Meet End Date Range        | Sort Results By                   |
| January 🗸 01 🗸 2022 🗸 | December • 31 • 2022 •     | Meet Date (Most Recent to Oldest) |
|                       |                            |                                   |

39 Search Results

**Hide Filters** 

| MEET NAME 🗢                     | SANCTION # 🗢 | OQM # 🗢 | ORGANIZATION 🗢 | CLASSIFICATION 🗢 | START DATE - END DATE |   |
|---------------------------------|--------------|---------|----------------|------------------|-----------------------|---|
| 2022 CO NCS Winter District Ch  |              |         | Western - CO   | Invitational     | 03/04/2022-03/06/2022 |   |
| 2022 CO CSI SC Age Group Champs |              |         | Western - CO   | Invitational     | 02/25/2022-02/27/2022 | + |
| 2022 CO DSA Last Chance         |              |         | Western - CO   | Invitational     | 02/19/2022-02/19/2022 | + |
| 2022 CO AP Senior Meet Time T   |              |         | Western - CO   | Other            | 02/18/2022-02/20/2022 | + |
| 2022 CO AP Colorado Senior Mee  |              | 23-0011 | Western - CO   | Other            | 02/18/2022-02/20/2022 |   |
| 2022 CO FAST February Fiesta    |              |         | Western - CO   | Invitational     | 02/18/2022-02/19/2022 | + |
| 2022 CO OB CHSAA 5A State Cham  |              |         | Western - CO   | Other            | 02/15/2022-02/16/2022 | + |
| 2022 CO ACES Winter Open        |              |         | Western - CO   | Invitational     | 02/12/2022-02/13/2022 | + |
| 2022 CO Montrose Winter Open    |              |         | Western - CO   | Invitational     | 02/12/2022-02/13/2022 | + |
| 2022 CO COSA Valentine Open     |              |         | Western - CO   | Invitational     | 02/11/2022-02/13/2022 | + |
| 2022 CO Jeffco February Finale  |              |         | Western - CO   | Invitational     | 02/11/2022-02/13/2022 | + |
| 2022 CO Loveland Sweetheart     |              |         | Western - CO   | Invitational     | 02/11/2022-02/13/2022 |   |

Your ability to access meets are dependent upon your level of permissions. As shown in the image above, you can see some of the meets have blue text and some have a "+" icon on the far right. The "+" icon allows the user to create an OTS Meet. It will only be visible if the member is able to create an OTS Meet. This means that Meet Referees will see the icon if it is a meet that they refereed. LSC Officials Chairs will see this icon if the meet was hosted by their LSC. Members with national level permissions will be able to see the "+" icon on all meets. The meets that appear in blue text are OTS Meets that have been created. Similar to the "+" icon, the blue text will appear for Meet Referees if it is a meet that they refereed. The blue text will appear for LSC Officials Chairs if the meet was hosted by their LSC. Member with national level permissions will be able to see the blue text for all OTS Meets. To access these meets, you will click the blue text to be taken to different pages based upon your permissions. LSC Officials Chairs and Meet Referees will see the following page after clicking on the blue text:

View/Edit OTS Meet

| ← Back to OTS Meet Searc        | h              |     |                           |            |
|---------------------------------|----------------|-----|---------------------------|------------|
| Meet Name: 2022 CO PPA Ja       | nuary Meet     |     |                           |            |
| Meet Classification: Invitation | onal           |     |                           |            |
| Meet Dates: 01/14/2022-01/1     | 16/2022        |     |                           |            |
| Officials Tracking              |                |     |                           |            |
| Meet Officials                  |                |     |                           |            |
| ADD OFFICIAL                    |                |     |                           |            |
| OFFICIAL                        | MEMBER ID      | LSC | NUMBER OF SESSIONS WORKED |            |
| Eugene Carrigan                 | EB8A0F785A9447 | ОН  | 3                         | <b>e</b> ~ |
| Michael Sullivan                | AB054D1581BAAD | FL  | 3                         | <b>e</b> ~ |
| Jacqueline Stiff                | E98642E0B3620F | NI  | 6                         | <b>e</b> ~ |
| Jennifer Matthews               | 1E744169B150EE | NI  | 2                         | <b>e</b> ~ |
| Anissa Kanzari                  | 0B6A4BBC98E5AC | NI  | 4                         | <b>e</b> ~ |
| Lisa Olack                      | EB4D4AE08AA549 | NI  | 3                         | <b>e</b> ~ |
| Eric Stimson                    | 9DE8477D97A338 | NI  | 3                         | <b>e</b> ~ |

Members with national level permissions will see the following page when they click on the blue text:

View/Edit OTS Meet

| ← Back to OTS Meet Search           |                             |  |
|-------------------------------------|-----------------------------|--|
| Meet Name: 2022 CO PPA January Meet |                             |  |
| Meet Classification: Invitational   |                             |  |
| Meet Dates: 01/14/2022-01/16/2022   |                             |  |
| Meet Info Meet                      | Sessions Officials Tracking |  |
| Meet Info                           |                             |  |
| Officials Qualifying Meet (OQM)?*   | OQM Number*                 |  |
| ✓ Yes                               | OQM22-999                   |  |
| SAVE                                |                             |  |